#### **BAB 4. IMPLEMENTASI DAN PEMBAHASAN**

## 4.1. Implementasi dan Uji Coba Sistem

#### 4.1.1. Implementasi Sistem

Pada tahapan implementasi sistem, dilakukan pembuatan aplikasi yang mengacu pada hasil analisis dan perancangan yang telah dilakukan yang meliputi perancangan sistem, desain antar muka, perangkat keras dan basis data.

## 4.1.2. Pengujian *Black-box* (*blackbox testing*)

Pengujian yang dilakukan pada penelitian ini menggunakan metode *black-box testing*, dimana metode ini merupakan salah satu metode pengujian aplikasi yang berfokus pada persyaratan fungsional perangkat lunak dengan cara mengetes tiap bagian dari sistem. Tujuannya adalah agar seluruh sistem yang dibuat dapat berfungsi sesuai dengan yang diharapkan.

Pengujian dilakukan pada menu-menu yang tersedia menggunakan tautan simulasi https://skp.kulonprogokab.go.id/login/token/19820822200501xxxxx dengan hasil seperti pada tabel 4.1.

| No | Menu           | Skenario            | Harapan            | Hasil |
|----|----------------|---------------------|--------------------|-------|
| 1. | Mulai aplikasi | Pengguna membuka    | Aplikasi SKP dapat | Valid |
|    |                | aplikasi SKP        | terbuka            |       |
| 2. | Membuat        | Pengguna memasukkan | Data Target SKP    | Valid |
|    | Target SKP     | Target SKP          | dapat tersimpan    |       |

Tabel 4. 1. Hasil Pengujian menggunakan Black-box testing

| 3.  | Menyetujui Target  | Pengguna             | Data target SKP       | Valid |
|-----|--------------------|----------------------|-----------------------|-------|
|     | SKP                | menyetujui target    | dapat disetujui       |       |
|     |                    | SKP                  |                       |       |
| 4.  | Pejabat Penilai    | Atasan pengguna      | Target SKP            | Valid |
|     | menyetujui Target  | menyetujui target    | pengguna disetujui    |       |
|     | SKP                | SKP                  | oleh atasan           |       |
|     |                    |                      | pengguna              |       |
| 5.  | Membuat            | Pengguna             | Data pengukuran       | Valid |
|     | pengukuran SKP     | memasukkan data      | SKP dapat tersimpan   |       |
|     |                    | pengukuran SKP       |                       |       |
| 6.  | Persetujuan        | Pengguna             | Data pengukuran       | Valid |
|     | pengukuran SKP     | menyetujui data      | SKP dapat disetujui   |       |
|     |                    | pengukuran SKP       |                       |       |
| 7.  | Persetujuan        | Atasan pengguna      | Data pengukuran       | Valid |
|     | pengukuran SKP     | menyetujui data      | SKP pengguna dapat    |       |
|     | oleh Pejabat       | pengukuran SKP       | disetujui oleh atasan |       |
|     | Penilai            |                      | pengguna              |       |
| 8.  | Penilaian Perilaku | Atasan pengguna      | Perilaku Kerja dapat  | Valid |
|     | Kerja oleh Pejabat | melakukan penilaian  | dinilai oleh atasan   |       |
|     | Penilai            | Perilaku Kerja       | pengguna              |       |
| 9.  | Persetujuan        | Atasan pengguna      | Penilaian perilaku    | Valid |
|     | penilaian Perilaku | menyetujui penilaian | kerja dapat disetujui |       |
|     | Kerja oleh Pejabat | perilaku kerja       |                       |       |
|     | Penilai            |                      |                       |       |
| 10. | Pejabat Penilai    | Atasan pengguna      | Penilaian prestasi    | Valid |
|     | membuat Penilaian  | membuat penilaian    | kerja bawahan dapat   |       |
|     | Prestasi Kerja     | prestasi kerja       | disimpan              |       |
|     | bawahan            | bawahan              |                       |       |

| 11. | Persetujuan        | Atasan pengguna      | Penilaian Prestasi   | Valid |
|-----|--------------------|----------------------|----------------------|-------|
|     | Penilaian Prestasi | menyetujui Penilaian | Kerja bawahan dapat  |       |
|     | Kerja bawahan      | Prestasi Kerja       | disetujui            |       |
|     |                    | bawahan              |                      |       |
| 12. | Penerimaan hasil   | Pengguna menerima    | Hasil Penilaian      | Valid |
|     | Penilaian Prestasi | hasil Penilaian      | Prestasi Kerja dapat |       |
|     | Kerja              | Prestasi Kerja       | diterima okeh        |       |
|     |                    |                      | pengguna             |       |

Berdasarkan data dari hasil pengujian menggunakan metode *black-box testing* pada aplikasi SKP ini, dapat disimpulkan bahwa secara fungsional aplikasi sudah dapat berjalan dengan baik. Hal ini ditunjukkan dengan tidak adanya kesalahan yang muncul pada sistem ketika dilakukan pengujian.

## 4.2. Pembahasan

Hasil pengujian yang dilakukan pada aplikasi SKP pada tiap-tiap menu adalah valid.

1. Mulai Aplikasi.

Aplikasi SKP diakses menggunakan *single sign on* jendelaku dengan memasukkan NIK dan Password.

Pengujian aplikasi dilakukan dengan membuka tautan simulasi https://skp.kulonprogokab.go.id/login/token/1982082220050xxxxx. Simulasi menggunakan salah satu Nomer Induk Pegawai yang ada di Pemerintah Kabupaten Kulon Progo, yaitu 198882082220050xxxx sebagai ybs. Hasilnya adalah apliksi SKP dapat terbuka seperti terlihat pada gambar 4.1. (blur namanya)

| eranda                |                                                                                                    |
|-----------------------|----------------------------------------------------------------------------------------------------|
| Data Diri             |                                                                                                    |
| NIP                   | 16620622200501                                                                                                    |
| Nama                  |                                                                                                    |
| Jabatan               | Analis Publikasi pada Seksi Pengelolaan Mormasi<br>Publik Bidang Informati Komunikasi Publik dan Statistik<br>Dinas Komunikasi dan Mormatika |
| Pangkat/Gol.<br>Ruang | like .                                                                                                    |
| Instansi              | Dinas Komunikasi dan Informatika                                                                                                    |

Gambar 4. 1. Memulai Aplikasi

2. Proses membuat Target SKP oleh ybs.

Pembuatan target SKP dilakukan oleh pegawai ybs. Pengujian dilakukan dengan menekan tombol "Tambah" yang ada pada menu Pengelolaan – Rencana SKP. Pembuatan target SKP adalah mengisi data seperti pada gambar 4.2.

| Kegiatan                                     | Tugas Jab                  | atan Atasan                         |         |
|----------------------------------------------|----------------------------|-------------------------------------|---------|
| - Pilih -                                    |                            |                                     |         |
| Kegiatan                                     | Tugas Jab                  | atan ybs.                           |         |
| Menyusu                                      | <u>n Naskah</u> S          | K TIM <u>Keqiatar</u>               | PPD     |
|                                              |                            |                                     |         |
|                                              |                            |                                     |         |
| Kuantitas                                    | Satuan C                   | utput                               |         |
| Kuantitas<br>1                               | Satuan C                   | output                              | ~       |
| Kuantitas<br>1<br>Kualitas                   | Satuan C<br>Dokum<br>Waktu | output<br>en<br>Satuan Wak          | ~<br>tu |
| Kuantitas<br>1<br>Kualitas                   | Satuan C<br>Dokum<br>Waktu | output<br>en<br>Satuan Wak<br>Bulan | tu<br>v |
| Kuantitas<br>1<br>Kualitas<br>1C<br>Biaya Rp | Satuan C<br>Dokum<br>Waktu | output<br>en<br>Satuan Wak<br>Bulan | tu<br>v |

Gambar 4. 2. Pembuatan Target SKP

Hasil pengujian menunjukkan valid, karena data Target SKP dapat tersimpan seperti ditunjukkan pada gambar 4.3.

|     |       |                                      | TAR | GET |                 |                   |    |        |       |
|-----|-------|--------------------------------------|-----|-----|-----------------|-------------------|----|--------|-------|
| No. |       | Keglatan Tugas Jabatan               | АК  | Ku  | antitasí Output | Kualitas/<br>Mutu | Wa | ktu -  | Blaya |
| 1   | Acg = | Menvusun Naskah SK TIM Kegiatan PPID | 0   | 1   | Dokumen         | 100               | ţ  | Bulari | 0     |

Gambar 4. 3. Target SKP tersimpan

## 3. Target SKP disetujui ybs.

Pegawai ybs dapat mengecek dan menyetujui Target SKP yang sudah tersimpan. Selanjutnya dikirim ke pejabat penilai untuk disetujui. Pengujian dilakukan dengan menakan tombol "Setuju dan serahkan ke Pejabat Penilai". Hasil yang diperoleh adalah valid, karena data SKP dapat disetujui seperti ditunjukkan pada gambar 4.4.

| Rencana SKP                         |           |
|-------------------------------------|-----------|
| Status persetujuan sukses diperbaru | 1 Januari |
| <b>♦</b> Kembali                    |           |

Gambar 4. 4. Target SKP disetujui oleh ybs

4. Target SKP disetujui Pejabat Penilai.

Pejabat penilai dapat menyetujui SKP bawahan pada menu Pengelolaan – Rencana SKP – Lihat Rencana SKP Bawahan. Pengujian dilakukan dengan menekan tombol tombol "Setujui Usulan SKP Bawahan" seperti pada gamber 4.5.

| No.         | Kegiatan Tugas Jabatan      |
|-------------|-----------------------------|
| 1           | Membuat Konten Media Sosial |
| JUMLA       | Н                           |
|             |                             |
| 🖌 Setujui U | Jsulan SKP Bawahan          |

Gambar 4. 5. Pejabat Penilai menyetujui SKP bawahan

Hasil pengujian adalah valid, karena Target SKP pengguna disetujui oleh atasan pengguna seperti ditunjukkan pada gambar 4.6.

| Rencana SKP          |                   |
|----------------------|-------------------|
| Status persetujuan s | sukses diperbarui |
| <b>♦</b> Kembali     |                   |

Gambar 4. 6. Target SKP disetujui oleh pejabat penilai

5. Proses membuat Pengukuran SKP oleh ybs.

Pegawai ybs memasukkan data pengukuran SKP pada menu Pengukuran SKP – Lihat Pengukuran SKP. Pengujian dilakukan dengan menekan tombol "Realiasi". Hasil pengujian adalah valid, karena data pengukuran SKP dapat tersimpan seperti ditunjukkan pada gambar 4.7.

| REA | LISA     | SI               |                   |     |       |       |              |                         |
|-----|----------|------------------|-------------------|-----|-------|-------|--------------|-------------------------|
| AK  | Ku<br>Ou | antitas/<br>tput | Kualitas/<br>Mutu | Wal | ktu   | Biaya | Penghitungan | Nilai<br>Capaian<br>SKP |
| 0   | 1        | Dokumen          | 88                | 1   | Bulan | 0     | 264          | 88                      |
| 0   | 1        | Dokumen          | 86                | 2   | Bulan | 0     | 262          | 87.333                  |
| 0   | 1        | Dokumen          | 84                | 2   | Bulan | 0     | 200.667      | 66.889                  |
| 0   | 1        | Dokumen          | 83                | 12  | Bulan | O     | 259          | 86.333                  |
| 0   | 1        | Dokumen          | 81                | 12  | Bulan | 0     | 257          | 85.667                  |

Gambar 4. 7. Pembuatan pengukuran SKP oleh ybs

6. Pengukuran SKP disetujui ybs.

Pegawai ybs dapat menyetujui data pengukuran SKP yang telah tersimpan. Pengujian dilakukan dengan menekan tombol "Setujui draft pegukuran SKP" seperti ditunjukkan pada gambar 4.8.

✓ Setujui draft Pengukuran SKP

Gambar 4. 8. Pegawai ybs menyetujui pengukuan SKP

Hasil pengujian adalah valid, karena Data pengukuran SKP dapat disetujui seperti ditunjukkan pada gambar 4.9.

|                                      | Pengukuran SKP                       |
|--------------------------------------|--------------------------------------|
| Status persetujuan sukses diperbarui | Status persetujuan sukses diperbarui |

Gambar 4. 9. Pengukuran SKP disetujui

7. Pengukuran SKP disetujui Pejabat Penilai.

Pejabat penilai menyetujui pengukuran SKP bawahan. Pengujian dilakukan dengan menekan tombol "Setujui pengukuran SKP Bawahan" seperti ditunjukkan pada gambar 4.10.

🗸 Setujui Pengukuran SKP Bawahan

Gambar 4. 10. Persetujuan pengukuran SKP Bawahan

Hasil pengujian adalah valid, karena data pengukuran SKP pengguna dapat disetujui oleh atasan pengguna seperti ditunjukkan pada gambar 4.11.

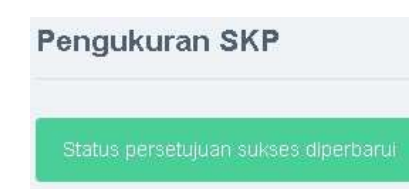

Gambar 4. 11. Pengukuran SKP disetujui

8. Proses Penilaian Perilaku Kerja oleh Pejabat Penilai.

Pejabat penilai memberikan penilaian kinerja terhadap bawahannya pada menu Pengelolaan – Perilaku Kerja Pegawai. Pengujian dilakukan dengan menekan tombol "Masukkan nilai perilaku kerja bawahan" seperti ditunjukkan pada gambar 4.12.

+ Masukkan Nilai Perilaku Kerja Bawahan

Gambar 4. 12. Penilaian Perilaku Kerja oleh Pejabat Penilai

Hasil pengujian adalah valid, karena Perilaku Kerja dapat dinilai oleh atasan pengguna seperti ditunjukkan pada gambar 4.13.

Catatan Penilaian Perilaku Kerja

Gambar 4. 13. Catatan penilaian perilaku kerja

9. Penilaian Perilaku Kerja disetujui oleh Pejabat Penilai.

Pejabat penilai dapat menyetujui perilaku kerja yang sudah dibuat. Penilaian dilakukan dengan menekan tombol "Setujui penilaian perilaku kerja bawahan" seperti ditunjukkan pada gambar 4.14. ✓ Setujui Penilaian Perilaku Kerja Bawahan

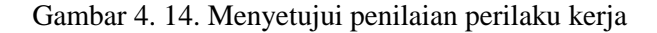

Hasil pengujian adalah valid, karena penilaian perilaku kerja dapat disetujui seperti ditunjukkan pada kambar 4.15.

| C | atatan Penilaian Perilaku Kerja |
|---|---------------------------------|
|   |                                 |
|   |                                 |

Gambar 4. 15. Penilaian perilaku kerja disetujui

10. Pejabat Penilai membuat Penilaian Prestasi Kerja bawahan.

Pejabat Penilai membuat Penilaian Prestasi Kerja bawahan pada menu Pengelolaan – Penilaian Kinerja PNS. Pengujian dilakukan dengan menekan tombol "Lihat prestasi kerja bawahan" seperti ditunjukkan pada gambar 4.16.

> **Q** Lihat Prestasi Kerja Bawahan

Gambar 4. 16. Melihat prestasi kerja bawahan

Hasil pengujian adalah valid, karena data penilaian prestasi kerja bawahan berupa nilai ide baru dapat disimpan seperti yang ditunjukkan pada gambar 4.17.

| <b>♦</b> Kembali | 🖉 Titt Nimi Harvey i PNS Stewartur i 🗶                    |                                   |              |
|------------------|-----------------------------------------------------------|-----------------------------------|--------------|
|                  | PEJABAT PENILAI                                           | PEGAWAI NEGERI SIPIL YANG DINILAI |              |
| Nama             |                                                           |                                   |              |
| NIP              | 1966102819970                                             | 1982082220050                     |              |
|                  | UNSUR YANG DINILAI                                        |                                   | NILAI        |
| 8.               | Sasaran Kinerja Pegawai (SKP)                             |                                   | 82 844       |
| b.               | Penlaku Kerja Pegawal                                     |                                   | 88.5         |
| £.               | NILAI HINERJA PNS ( $60\% \times (a) + 40\% \times (b)$ ) |                                   | 85.106       |
| d.               | ide Baru                                                  |                                   | 9            |
|                  | NILAI AKHIR ( (c) + (d) )                                 |                                   | 94.106 (Balk |

Gambar 4. 17. Membuat Penilaian Prestasi Kerja bawahan

11. Persetujuan Penilaian Prestasi Kerja bawahan.

Penilai dapat menyetujui nilai kinerja PNS bawahan dengan menekan tombol "Setujui Penilaian Kinerja PNS Bawahan" seperti ditunjukkan pada gambar 4.18..

✓ Setujui Penilaian Kinerja PNS Bawahan

Gambar 4.18. Persetujuan Penilaian Prestasi Kerja bawahan

Hasil pengujian adalah valid, karena hasil penilaian prestasi kerja bawahan dapat disetujui seperti ditunjukkan pada gambar 4.19.

| Statun ( | erudujuas sukten (haeroneu                       |                                   |
|----------|--------------------------------------------------|-----------------------------------|
| + Kemba  | NR .                                             |                                   |
|          | PEJABAT PENILAI                                  | PEGAWAI NEGERI SIPIL YANG DINILAI |
| Nama     |                                                  |                                   |
| NIP      | 1966102819970                                    | 1982082220050                     |
|          | UNSUR YANG DINILAI                               | NILAJ                             |
| a        | Sasaran Kinerja Pegawai (SKP)                    | 82.844                            |
| b.       | Perilaku Kerja Pegawal                           | 88.5                              |
| ε.       | NLAI KINERJA PNS ( $60\%$ x (a) + $40\%$ x (b) ) | 85.106                            |
| đ.       | ide Baru                                         | 9                                 |
|          | NILAI AKHIR ( (c) + (d) )                        | 94,106 (Baik                      |

Gambar 4.19. Penilaian Prestasi Kerja Bawahan

12. Penerimaan hasil Penilaian Prestasi Kerja.

Hasil penilaian prestasi kerja dapat diterima oleh pegawai yang bersangkutan dengan menekan tombol "Terima hasil penilaian" seperti ditunjukkan pada gambar 4.20.

|    | UNSUR YANG DINILAI                                        | NILAI        |
|----|-----------------------------------------------------------|--------------|
| а. | Sasarah Kinerja Pegawai (SKP)                             | 82 844       |
| b. | Penlaku Kerja Pegawai                                     | 88.5         |
| 0  | NILAI HINERJA PNS ( $60\% \times (a) + 40\% \times (b)$ ) | 65 106       |
| đ. | ide Baru                                                  | 9            |
|    | NILAJ AKHIR ( (c) + (d) )                                 | 94.106 (Balk |

# Gambar 4.20. Penerimaan hasil Penilaian Prestasi Kerja

Hasil pengujian adalah valid, karena Hasil Penilaian Prestasi Kerja dapat diterima okeh pengguna seperti pada gambar 4.21 berikut

| Nama |                                                                 |               |              |
|------|-----------------------------------------------------------------|---------------|--------------|
| NIP  | 1966102919970                                                   | 1982082220050 |              |
|      | UNSUR YANG DINILAI                                              |               | NILAJ        |
| a    | Sasaran Kinerja Pegawai (SKP)                                   |               | 82.844       |
| b.   | Perilaku Kerja Pegawai                                          |               | 88.5         |
| c.   | NLAI KINERJA.<br>PNS (<br>$60\% \times (a) + 40\% \times (b)$ ) |               | 85.106       |
| d.   | Ide Baru                                                        |               | 9            |
|      | NILAI AKHIR ( (c) + (d) )                                       |               | 94.106 (Baik |

Gambar 4.21. Penerimaan hasil Penilaian Prestasi Kerja

Pengujian dilakukan terhadap data yang sudah dimasukkan ke aplikasi seperti contoh pada tabel berikut :

Tabel 4. 2. Pengujian data

|       | Т     | arget |       |       | Re    | alisasi |       | Peng  | Nilai   |
|-------|-------|-------|-------|-------|-------|---------|-------|-------|---------|
| Kuan  | Kuali | Waktu | Biaya | Kuan  | Kuali | Waktu   | Biaya | hitun | Capaian |
| titas | tas   |       |       | titas | tas   |         |       | gn    | SKP     |
| 1     | 100   | 1     | 0     | 1     | 88    | 1       | 0     | 264   | 88      |

Berdasarkan tabel 4.2, dapat dihitung :

- Kuantitas =  $(1/1) \times 100$  = 100
- Kualitas = (88/100) x 100 = 88
- Waktu

 $pw = 0 \rightarrow = ((1.76 x 1 - 1) / 1) x 100 = 76$ 

• Biaya = 0

| Nilai Penghitungan | = 100 + 88 + 76 | = 264        |
|--------------------|-----------------|--------------|
| Nilai capaian SKP  | = 264 / 3       | = 88 (valid) |

Untuk menghitung perilaku kerja dapat dilakukan dengan menghitung nilai rata-rata dari unsur yang ada seperti dicontohkan pada tabel 4.1.

Tabel 4. 2. Pengujian Perilaku Kerja

| Unsur               | Nilai        |
|---------------------|--------------|
| Orientasi Pelayanan | 87           |
| Komitmen            | 88           |
| Inisiatif Kerja     | 89           |
| Kerja Sama          | 90           |
|                     |              |
| Jumlah              | 354          |
| Nilai Rata-rata     | 88,5 (cukup) |

Pada tabel tersebut, nilai dari unsur perilku kerja adalah 88,5. Contoh penghitungan nilai akhir SKP seperti pada gambar 4.22.

|    | UNSUR YANG DINILAI                                        | NILAI         |
|----|-----------------------------------------------------------|---------------|
| а. | Sasarah Kinerja Pegawai (SKP)                             | 82 844        |
| b. | Penlaku Kega Pegawai                                      | 88.5          |
| с. | NILAI KINERJA PNS ( $60\% \times (a) + 40\% \times (b)$ ) | 85.106        |
| đ, | ide Banu                                                  | 3 <b>9</b> .5 |
|    | NILAI AKHIR ( (c) + (d) )                                 | 94.106 (Baik  |

Gambar 4.22. Penghitungan Nilai Akhir SKP